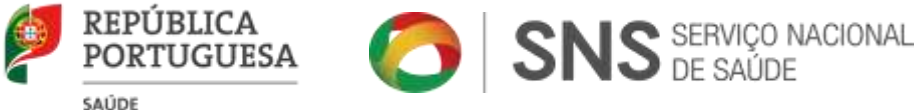

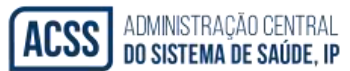

# Manual de Apoio

# **Inscrição nos Internatos Médicos**

## **Procedimento concursal IM 2018**

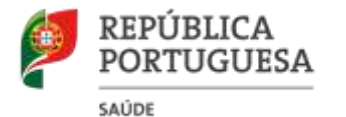

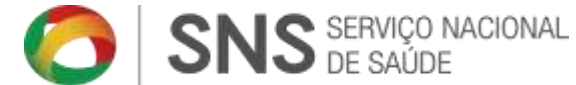

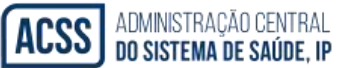

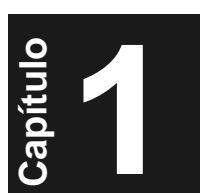

. Estrutura do Manual

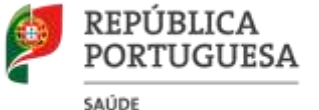

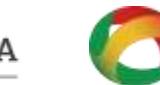

SNS SERVIÇO NACIONAL

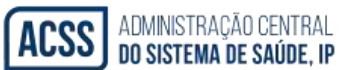

#### 1.1. Introdução

O presente manual descreve o modo de utilização das inscrições dos candidatos ao concurso de ingresso no internato médico – ano comum / formação especializada - IM2018 (Ano Comum).

#### 1.2. Organização do Manual

#### 1.2.1. Composição do Manual

Este manual destina-se aos utilizadores que vão efetuar os registos das candidaturas ao internato médico (Ano Comum) e administração das mesmas.

Encontra-se estruturado de acordo com os seguintes capítulos:

- No capítulo 1 é descrita, em traços gerais, a estrutura do manual e a forma de o consultar.
- No capítulo 2 são descritos os procedimentos necessários de modo a utilizar a aplicação disponibilizada.
- No capítulo 3 são apresentados exemplos para um melhor entendimento da aplicação.

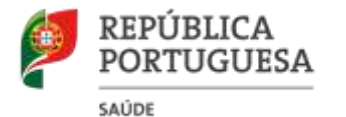

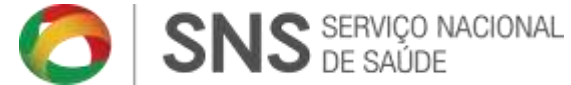

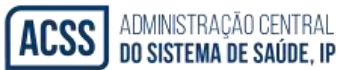

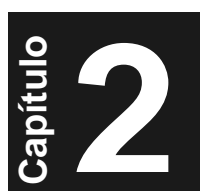

. Especificação

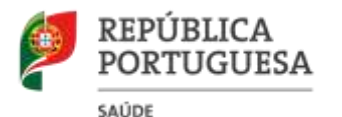

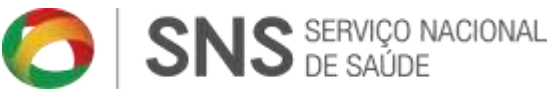

ACSS ADMINISTRAÇÃO CENTRAL Do sistema de saúde, ip

#### 2.1 Requisitos necessários

Para a aplicação ser executada de forma correta, os locais de colocação devem conter os seguintes requisitos:

- Internet Explorer 5.5 ou versões superiores
- Impressora configurada para os computadores que efetuam as inscrições, pois é necessária a impressão do comprovativo de inscrição.
- Windows 98 ou versões superiores
- O Internet Explorer deve ter o bloqueador de janelas pop-up inativo, pois sem isso o comprovativo de inscrição não pode ser impresso.

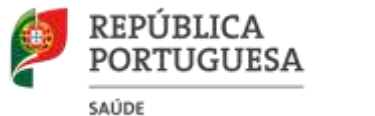

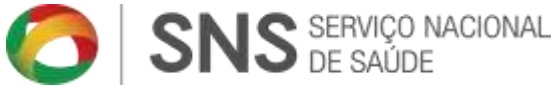

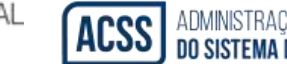

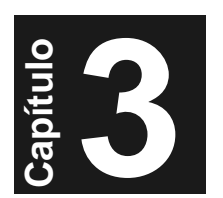

### . Como efetuar a inscrição no Concurso IM2018

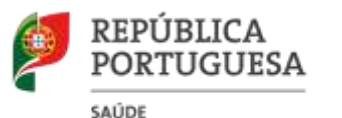

÷

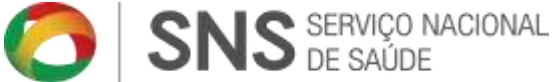

#### 3.1 Efectuar a inscrição

Ao aceder ao concurso o candidato deve efectuar a inscrição na opção de registo.

Todos os campos assinalados com \* são de preenchimento obrigatório.

Ao utilizador será atribuído um nº de inscrição automático, podendo este escolher o código de acesso que convém ser claro, de modo a não correr o risco de mais tarde não se lembrar do mesmo.

| nicio      | Regras               | Registo      | Instituições de Formação | FAQ's      | Orientações         | Contectos   | Sar |
|------------|----------------------|--------------|--------------------------|------------|---------------------|-------------|-----|
|            |                      |              | PREENCHAO                | FORMULÁRIO |                     |             |     |
| Nº Inscrig | ošç                  |              |                          |            |                     |             |     |
| Nº de Ide  | ntificação Fiscal *  |              |                          |            |                     |             |     |
| Código d   | e Acesso *           | -            |                          |            |                     |             |     |
| Comfirme   | Código de Acesso *   | 1            | 1                        |            |                     |             |     |
|            |                      | 1            |                          |            |                     |             |     |
| Nome *     |                      |              |                          |            |                     |             |     |
| Morada *   |                      | 1            |                          |            |                     |             |     |
| Código P   | ostal *              |              | Localidade *             |            |                     |             |     |
| Distrito * |                      |              |                          |            |                     |             |     |
| Sexo *     |                      | Ĩ.           |                          |            |                     |             |     |
| Data de l  | lascimento *         |              | -                        |            |                     |             |     |
| B.1./Passa | porte/ N° ld Civil * | Bilhete de l | Identidade 💌 N.º:        | Data de    | e Emissão ou Data d | le Validade | Int |
| Nacionali  | dade *               | Outro        |                          |            |                     |             |     |
| Nº Cédul   | a **                 |              | 1                        |            |                     |             |     |
| Nº Insc. r | a Ordem **           |              |                          |            |                     |             |     |
| Faculdad   | e Licenciatura *     | 1            |                          |            |                     |             |     |

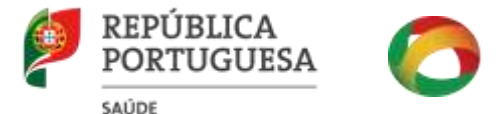

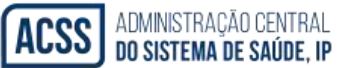

No caso de erro, no preenchimento do formulário, os campos ficam assinalados com um ponto de exclamação e com uma moldura vermelha, em volta do campo que se encontra mal preenchido, conforme apresentado na tabela abaixo apresentada:

|                                              | PREENCHA O FORMULÁRIO                             |       |   |
|----------------------------------------------|---------------------------------------------------|-------|---|
|                                              | Ocorreram erros no preenchimento do registo:      |       |   |
|                                              | Campos de preenchimento obrigário não preenchidos |       |   |
|                                              | Data de Nascimento                                |       |   |
| (Brand                                       | CEDULA/ORDEM                                      |       |   |
|                                              | Código de verificação errado                      |       |   |
|                                              | Nota no formato errado                            |       |   |
|                                              | Código postal (1º parte)                          |       |   |
|                                              | Código postal (2º parte)                          |       |   |
| N° Inscrição<br>N° de Identificação Fiscal * | •                                                 |       |   |
| Código de Acesso *                           |                                                   |       |   |
| Comfirme Código de Acesso *                  |                                                   |       |   |
|                                              |                                                   | la la |   |
| Nome *                                       |                                                   |       |   |
| Nome *                                       |                                                   |       | 1 |
| Nome *                                       |                                                   |       | 0 |

O campo NIF significa o nº de Identificação Fiscal. Este campo é obrigatório e se já existir na base de dados não permite uma nova inscrição com o mesmo.

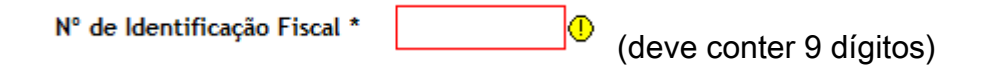

Quanto ao nº de Cédula e Nº de inscrição na ordem, deverá indicar <u>preferencialmente</u> os dois, admitindo-se a não apresentação do nº de cédula, caso o candidato não disponha desse nº durante o prazo das inscrições.

| N° Cédula **         |  |
|----------------------|--|
| N° Insc. na Ordem ** |  |

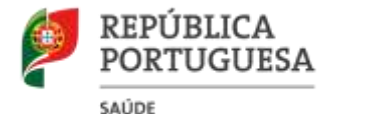

A <u>cédula profissional</u> emitida pela ordem dos médicos (cartão), <u>não substitui</u> o documento exigido no aviso do concurso IM 2018 (<u>documento comprovativo da</u> <u>inscrição na Ordem dos Médicos portuguesa emitido há menos de 3 meses</u>).

O código postal deve conter o seguinte formato: "0000-000" e a localidade associada ao mesmo.

No campo do B.I. / Passaporte / Cartão Cidadão, o utilizador deve selecionar o tipo de documento de identificação (Bilhete de Identidade, Cartão do cidadão ou Passaporte) e preencher-se a validade do mesmo.

| B.I./Passaporte/ Nº Id Civil * | Bilhete de Identidade 💌 N.º: | Data de Emissão ou Data de Valida | de | <b></b> |
|--------------------------------|------------------------------|-----------------------------------|----|---------|
|                                |                              |                                   |    |         |

Quanto à indicação da faculdade, deve ser selecionada a instituição de ensino na qual foi realizada a licenciatura em medicina.

| Faculdade * | / | • |
|-------------|---|---|
|             |   |   |

Neste ponto do formulário, deve atender ao seguinte:

1. Quando seleciona uma faculdade estrangeira, surge no ecrã um campo de escolha, no qual o candidato deve selecionar o país onde efetuou a formação médica.

| País de Licenciatura                  |        |   |
|---------------------------------------|--------|---|
| a a a a a a a a a a a a a a a a a a a | Angola | - |

Ao indicar o país, surge novo campo de escolha com elenco das faculdades de medicina relativas ao país previamente selecionado, devendo o candidato selecionar a respetiva faculdade de medicina.

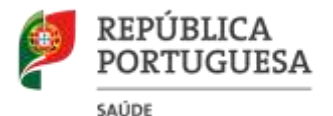

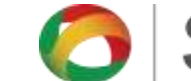

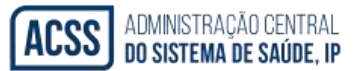

Nome da Faculdade Estrangeira University Agostinho Neto, Faculty of Medicine 🔻

Sempre que o candidato não encontra, na lista apresentada, a faculdade de medicina onde obteve a licenciatura, deve selecionar a opção "outra faculdade".

| Nome da Faculdade<br>Estrangeira | University Agostinho Neto, Faculty of Medicine |
|----------------------------------|------------------------------------------------|
|                                  | University Agostinho Neto, Faculty of Medicine |

2. Quando selecionado um país fora da União Europeia (excetuando Brasil), deve o candidato selecionar ainda a faculdade de medicina portuguesa, responsável pelo reconhecimento da habilitação superior do candidato (Licenciatura de Medicina).

| Faculdade de   | Instituto de Ciências Biomédicas Abel Salazar | _ |
|----------------|-----------------------------------------------|---|
| Eguivalência * | Instituto de ciencias biomédicas Aberbalazar  | • |

As classificações finais dos cursos de medicina devem ser apresentadas até às unidades.

No caso de o candidato não possuir as notas até as milésimas deve adicionar, na aplicação, os "0" (zeros) correspondentes às milésimas.

A título de exemplo, se o candidato tiver uma nota de 19 deverá preencher o campo com 19.000, caso tenha uma nota de 17.8 deverá preencher 17.800.

Nota Licenciatura \*

0.000 (Ex.: 17.576, até ás milésimas)

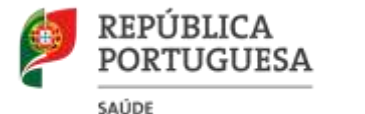

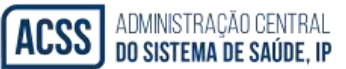

Após preencher os campos relativos à sua inscrição deve introduzir o código de verificação com as letras que se encontrarem na imagem disponibilizada pela aplicação, conforme abaixo exemplificado.

Após todos os passos terem sido cumpridos deve pressionar o botão de Registar para proceder à inserção do registo.

| Codigo de verificação                                               | Escreva o que vê na imagem na caixa acima, em Maiusculas. |  |  |  |  |  |  |
|---------------------------------------------------------------------|-----------------------------------------------------------|--|--|--|--|--|--|
| * Campo de preenchiment                                             | o Obrigatório                                             |  |  |  |  |  |  |
| ** Tem que preencher o N                                            | º de Inscrição na Ordem ou o Nº de Cédula                 |  |  |  |  |  |  |
| Registar                                                            |                                                           |  |  |  |  |  |  |
| O seu IP é 192.168.101.253, será registado por razões de segurança. |                                                           |  |  |  |  |  |  |
| L                                                                   |                                                           |  |  |  |  |  |  |

3.2 Efetuar a autenticação e o acompanhamento do processo

Após a sua inscrição, o candidato pode acompanhar o estado do seu processo autenticando-se no sistema, bastando para isso inserir o nº de identificação fiscal e o código de acesso.

No caso de não se lembrar do Código de Acesso pode recuperar sempre o mesmo, pressionando o botão de Recuperar Código de Acesso, sendo este enviado automaticamente para o seu endereço de *e-mail*.

Se o candidato não tiver endereço de *e-mail* deve facultar o Código de Acesso junto do Departamento de Gestão e Planeamento de Recursos Humanos da ACSS I.P.

| REPUB<br>PORTU<br>SAUDE | LICA<br>GUESA | <b>()</b> S             | NS SERVIÇO NAC<br>DE SAÚDE                                                                                                    |                                                                           | ADMINISTRAÇÃO CENT<br><b>do sistema de saúd</b> |
|-------------------------|---------------|-------------------------|----------------------------------------------------------------------------------------------------|---------------------------------------------------------------------------|-------------------------------------------------|
| ACSS                    | 腳             |                         |                                                                                                    | Nº de Identific<br>Fiscal:<br>Código de Ac                                | esso:                                           |
| Inicio                  | Regras        | Registo Instituições de | Form O candidato pode v                                                                                                    | er o estado da                                                            | Sair                                            |
|                         |               | Bem vindo ao cono       | sua candidatura, ins<br>Identificação Fiscal                                                                                          | e o Código de                                                             |                                                 |
| AINISTÊ RIO. D          | NA SAŬDE      |                         | acesso e pressionan<br>Entrar.<br>No caso de não se le<br>código de acesso, p<br>recuperar o mesmo,<br>botão de<br>Recuperar Código d | do o botão de<br>embrar do<br>ode tentar<br>, pressionando o<br>de Acesso | ered by: Advantis Solutions                     |

3.3 Efetuar a recuperação do código de acesso

Recuperar Código de Acesso Após o utilizador ter pressionado o botão no passo anterior, é exibido o seguinte ecrã:

|                                                            | Administração Central<br>ACSSS<br>de Sistema de Saúde | Ministério da Saúde |         |                                         |                 |             | N° de Identificaçã<br>Fiscal:<br>Código de Acess<br>Rec | io<br>                       |
|------------------------------------------------------------|-------------------------------------------------------|---------------------|---------|-----------------------------------------|-----------------|-------------|---------------------------------------------------------|------------------------------|
|                                                            | Inicio                                                | Regras              | Registo | Instituições de Formação                | FAQ's           | Orientações | Contactos                                               | Sair                         |
| O candidato deve<br>o seu e-mail e pre<br>botão de "Recupe | e apenas ins<br>essionar o<br>erar".                  | serir               |         | Digite o e-mail que<br>Email:<br>Recupe | usou no registo |             | Pov                                                     | vered by: Advantis Solutions |

Para a função acima indicada, o candidato deverá inserir sempre o endereço de e-mail que introduziu na sua candidatura. Assim, ao pressionar o botão Recuperar, o Código de Acesso será enviado para o *e-mail* do candidato.

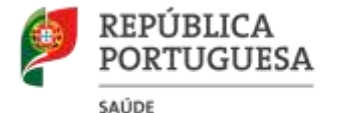

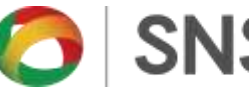

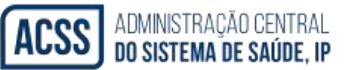

Como já referido anteriormente, quem não dispor de endereço de e-mail, deve solicitar o seu Código de Acesso junto do Departamento de Gestão e Planeamento de Recursos Humanos da ACSS I.P.

Para quaisquer outros esclarecimentos sobre o processo de candidatura ao IM2018, deverá contactar o Departamento acima referido, através do e-mail. im@acss.min-saude.pt